## Smart thermostat FC660 Data sheet

Subject to technical alteration Issue date: 17.12.2024

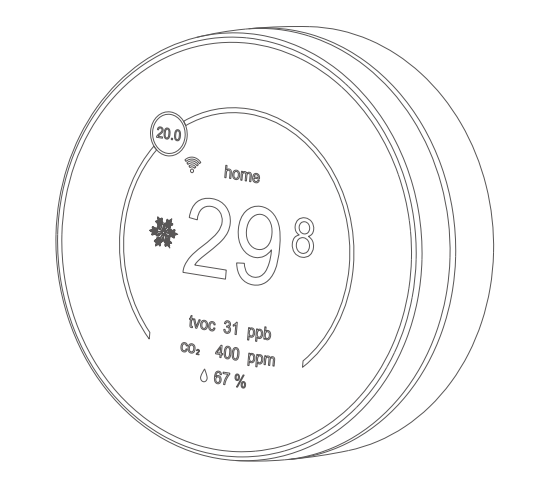

## Application

PDF

FC 660 smart thermostat is a device for indoor temperature control. It is mainly applied to conventional system or heat pump system for heating/cooling, with 3 modes easily switchable: Holiday, Away and Home. The device is of high reliability and practicability, and it can support up to 3H/2C system.

Connection wires: Use the disassembly tool to push the terminal down according to the arrow on the base and insert the wire into the terminal at the same time. If need remove the wire from terminal, use the installation tool to push the terminal down in the arrow direction and pull out the wire.

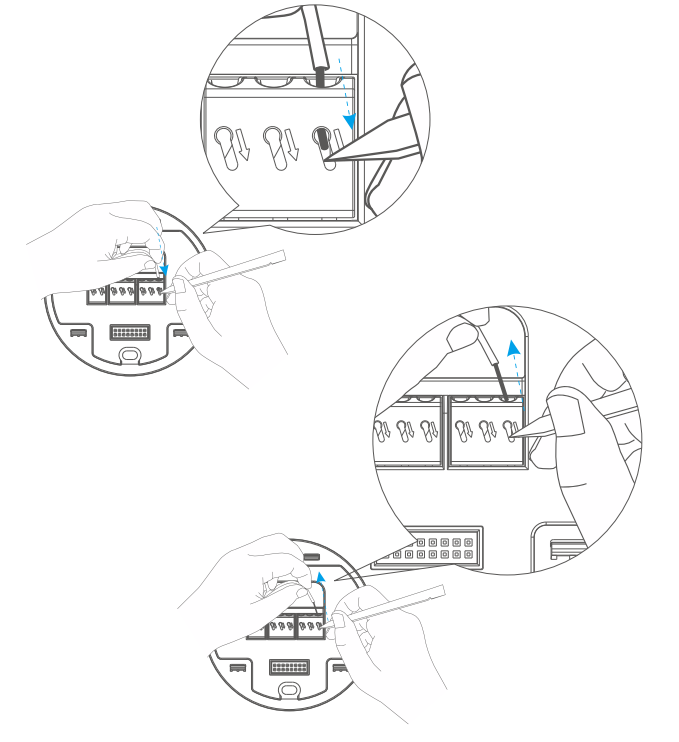

-7-

## Compatibility

The Smart Thermostat works with most 24V systems, including gas fuel, electric fuel, oil fuel, heat pump and radiant. It can control: • Heating: one and two stages (W1, W2) • Cooling: one and two stages (Y1, Y2) • Heat pump: with auxiliary (O/B, AUX) • Fan (G) • Power (C, RH, RC)

## Security Advice – Caution

The installation and assembly of electrical equipment should only be performed by authorized personnel.

The product should only be used for the intended application. Unauthorized modifications are prohibited! The product must not be used in relation with any equipment that in case of a failure may threaten, directly or indirectly, human health or life or result in danger to human beings, animals or assets. Ensure all power is disconnected before installing. Do not connect to live/operating equipment.

## CAUTION! Risk of electric shock due to live components within the enclosure, especially devices with mains voltage supply.

#### Please comply with

Local laws, health & safety regulations, technical standards and regulations
Condition of the device at the time of installation, to ensure safe installation
This data sheet and installation manual

-2-

## **Terminal Connection wiring diagram**

## Wiring diagram Conventional system

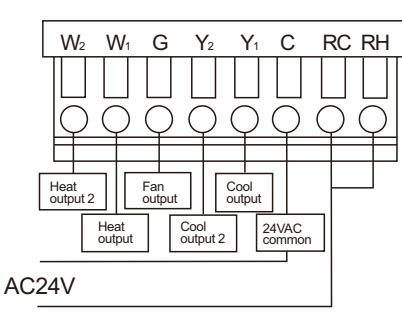

## Wiring diagram Heat Pump system

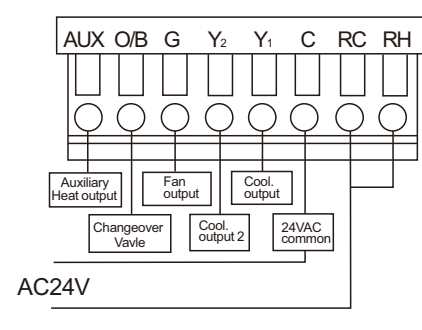

## Compatibility

As a component of a large-scale fixed installation, Manufacturer products are intended to be used permanently as part of a building or a structure at a pre-defined and dedicated location, hence the Waste Electrical and Electronic Act (WEEE) is not applicable. However, most of the products may contain valuable materials that should be recycled and not disposed of as domestic waste. Please note the relevant regulations for local disposal.

## **Technical Data**

| Power supply          | AC 24V 50/60Hz                                      |
|-----------------------|-----------------------------------------------------|
| Network technology    | WIFI 2.4G communication                             |
| Measuring range temp. | <b>0~+50</b> ℃                                      |
| Control functions     | Set point adjustment 0~50℃<br>(default +16~+30℃)    |
| Display               | TFT Resolution 480*480<br>Colorful display          |
| Enclosure             | Aluminum alloy, tempered glass, fire proof PC & ABS |
| Protection            | IP20 according to EN60529                           |
| Cable entry           | Rear entry                                          |
| Ambient condition     | -10~+50℃, max. 95%rH non-condensing                 |
| Mounting              | Surface mounted                                     |
| Dispaly size          | 86*86*33.8mm                                        |
| Base size             | 86*86*4.5mm                                         |
|                       |                                                     |

## **Terminals Explanation**

| RH  | Power for heating, AC24V                                                                                       |
|-----|----------------------------------------------------------------------------------------------------|
| RC  | Power for cooling, AC24V                                                                                       |
| С   | Common wire, AC24V                                                                                             |
| Y1  | First outdoor stage cooling on conventional systems<br>or first heat and cool on heat pump systems             |
| Y2  | Second outdoor stage cooling on conventional systems<br>or second heat and cool on two stage heat pump systems |
| G   | Indoor blower (fan)                                                                                            |
| W1  | First indoor stage heat on conventional systems or first stage auxiliary on heat pump systems                  |
| W2  | Second indoor stage heat on conventional systems or second stage auxiliary heat on heat pump systems           |
| O/B | Changeover (reversing valve) connection for heat<br>pump or zone panel systems                                 |
| AUX | Auxiliary output                                                                                               |
|     |                                                                                                    |

## Wiring Instructions

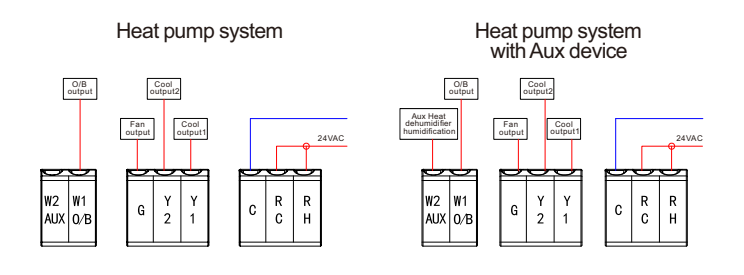

-9-

-8-

CE power and frequency band information are as follows: Transmitter Frequency:2.4G Wi-Fi: 2412-2472MHz Receiver Frequency:2.4G Wi-Fi: 2412-2472MHz RF-Output Power:2.4G Wi-Fi: 17.95dBm

## Mounting advice

#### Dear customer,

Thank you very much for your purchase, so glad to have nice chance to serve you. In order to have a good experience, please keep this user manual properly, after buying our product.

Ensure all power is disconnected before installing. Do not connect to live operating equipment.

\* Please install the product at normal temperature with good ventilation, keep away from heat source, windows and doors, avoid direct sunlight.

## **Product list**

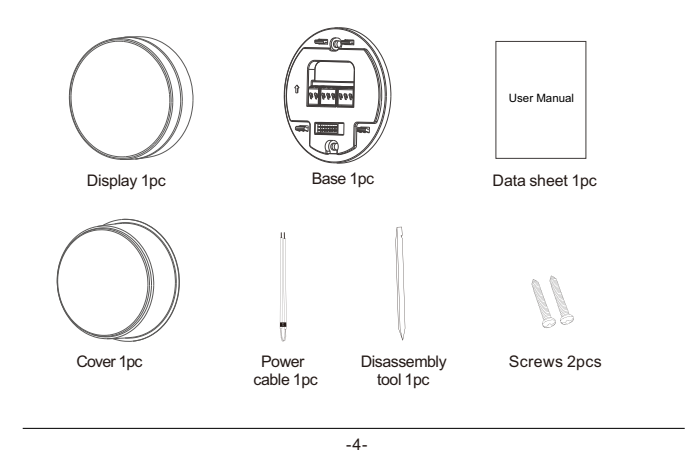

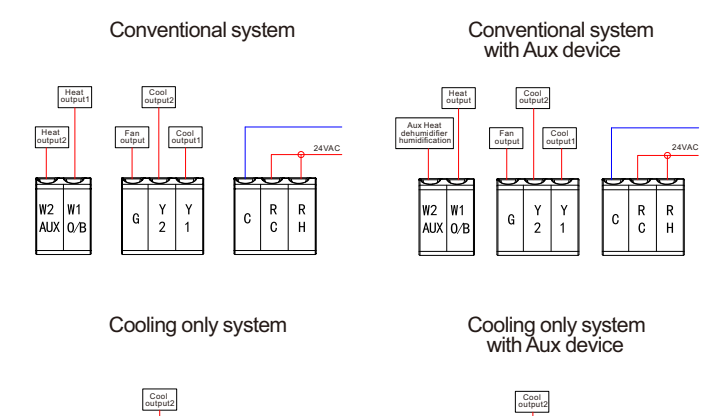

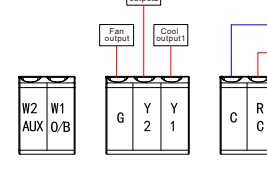

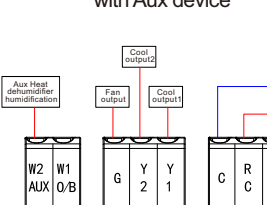

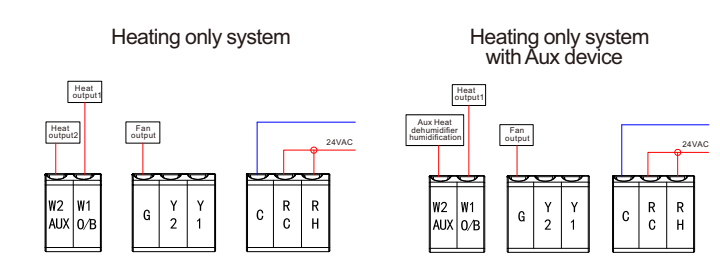

## Installation Description

Step 1: Power off your Heating, Ventilation, and Air Conditioning (HVAC) system by using the master switch or circuit breaker box. This is important for your safety.

X

MA

Tip: Look for your master switch or circuit breaker box in the basement, attic, utility closet, or behind a wall panel near the thermostat.

STEP 2: Confirm your system is off by turning on your heat (during winter) or your AC (during summer). Wait a few minutes —you should not feel air coming from your vents.

Tip: If you have a boiler, check to see that the main flame is extinguished.

Step 3: Remove your old thermostat cover from the wall.

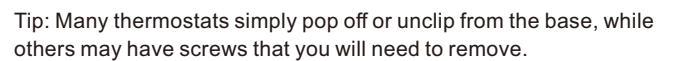

Step 4: Take a picture of the wires connected to the terminals of your old thermostat. You may need to reference this photo later.

**WARNING:** this thermostat is designed for 24VAC with a 0.5A maximum current. Do not connect it to line (high) voltage or millivolt systems.

-5-

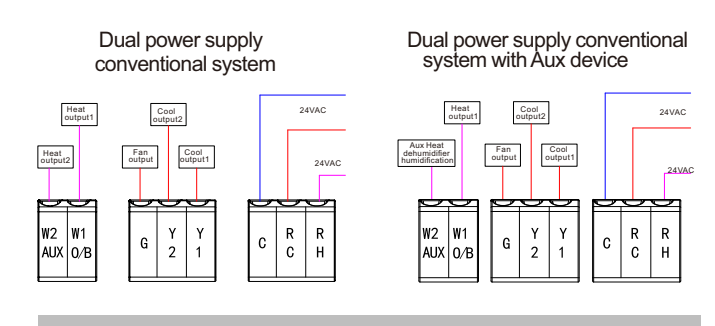

## **Display panel**

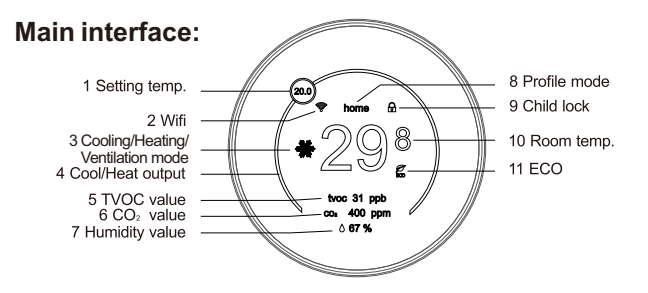

1 Setpoint – Factory default is  $16\sim 30^{\circ}C(60\sim 86^{\circ}F)$ 

- 2 Wifi symbol 3 different status display
- Blink in gap indicates the thermostat is offline
- Rapid blink indicates the device is in pairing

Normal status indicates the thermostat connects to router or server successfully 3 Cooling, Heating & Ventilation mode – When the user selects cooling mode, the thermostat detects the room temperature is higher than the set temperature, the cooling start signal will be output.

When the user selects heating mode, the thermostat detects the room temperature is lower than the set temperature, the heating start signal will be output.

Step 5: Separate the base from thermostat by disassembly tool, pulling the control wires through the large opening in the thermostat base.

Next, level and mount the base on the wall using the supplied screws. Do not over tighten the mounting screws as the thermostat base may warp causing an improper seating of the thermostat connecting pins to the terminal blocks. Use a properly sized installation tool to indicate the connection terminal according to the arrow of the base before connecting each wire to its dedicated terminal.

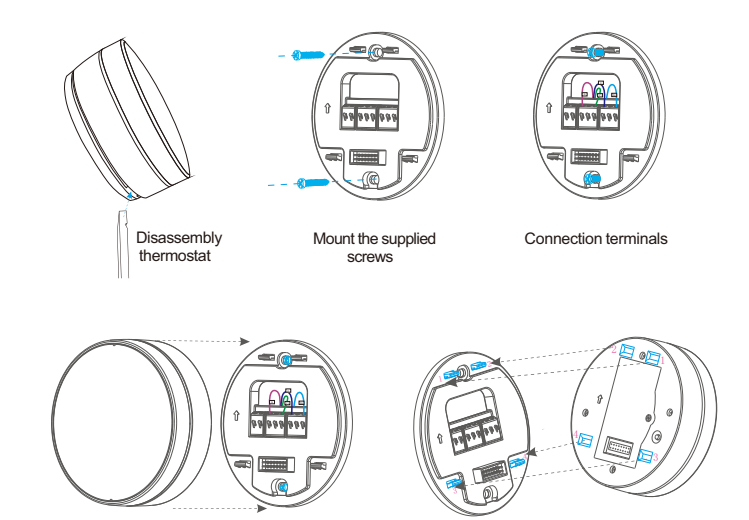

Fasten the base and display unit

-6-

When the user selects ventilation mode, only the fan start signal is output, the cooling and the heating outputs are keep off. 4 Cooling & Heating output

- Circle color showed blue-the thermostat is running cooling output Circle color showed red-the thermostat is running heating output Circle color showed white-the thermostat without any output
- 5 TVOC display Room air quality
- 6 CO<sub>2</sub> display Room air quality
- 7 Humidity display Relative room humidity
- 8 Profile mode Support holiday/home/away mode adjustment (Holiday mode will only display when the user set this holiday mode in Parameter Setting)
- 9 Lock Local thermostat will not be workable when this symbol indicated unless it is released by APP on smart phone or input the thermostat password (Factory default password "987", and the user can set the password, if the user forgot the revised password, the user can input the super password "999" to restore the factory default passward "987").
- 10 Temperature display The thermostat displays room temperature. (Factory default: ℃ display), the user can switch to Fahrenheit (°F) by APP
- 11 ECO mode In ECO mode it will show the leaf and the word ECO in the display

In ECO mode, factory default cooling temperature is  $28^{\circ}$ , heating temperature is  $19^{\circ}$ .(The user can revised the ECO temperature in Parameter Setting)

## Communication

## Wifi communication:

#### Download APP:

1.1Search for "Smart Life" or "Tuya Smart" in IOS/Android App and download, or scan the relevant QR code here.

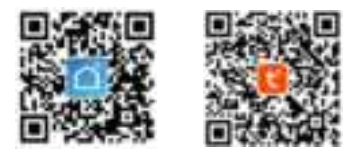

#### IOS & Android

#### 1.2 Register account in APP.

- 2.1 In parameter set two interface, choose the "Wifi pair" to enter pair mode, the "Wifi" symbol flash in main interface, the device is in pairing status.
- 2.2 Click on "+" symbol to "Add device" on "Smart Life" or "Tuya Smart", turn on phone WIFI, and then find "Small Home Appliance" menu to click on "Thermostat (Wi-Fi)", then please follow the step to input wifi account no. and password.
- 2.3 Follow up with the guideline to operate the next step, the APP will automatic search the device, and add in its register here.
- 2.4 Connect successfully, then the user can control the smart thermostat by APP.

## Function operation instruction

#### System configuration:

The thermostat is powered on for the first time, follow the display guideline to select and confirm the system configuration;

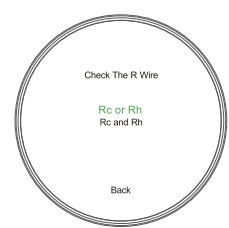

1-Select "Check the R wire", rotation the first ring to select the "Rc or Rh" or "Rc and Rh", press the touch panel to confirm the selection. (Tip: The System Configuration confirmation method for each selection is the same)

2-Select "Equipment Installation Setting", rotation the first ring to select the "Heat Pump" or "Multi Heat Pump" or "Heat Only" or "Cool Only" or "Back(Back to the Previous Level)".

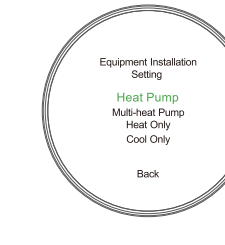

nd Level Co Hot Setting

YES

Para.set two

ECO mode wifi pairing backlight delay timer fault list Service suppor Modbus

Back

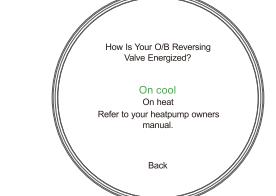

3-Select "How is your O/B Reversing Valve energized", rotation the first ring to select the "On cool" or "On Heat".

4-Select "Second level cool and heat setting", rotation the first ring to select the "Yes" or "No".

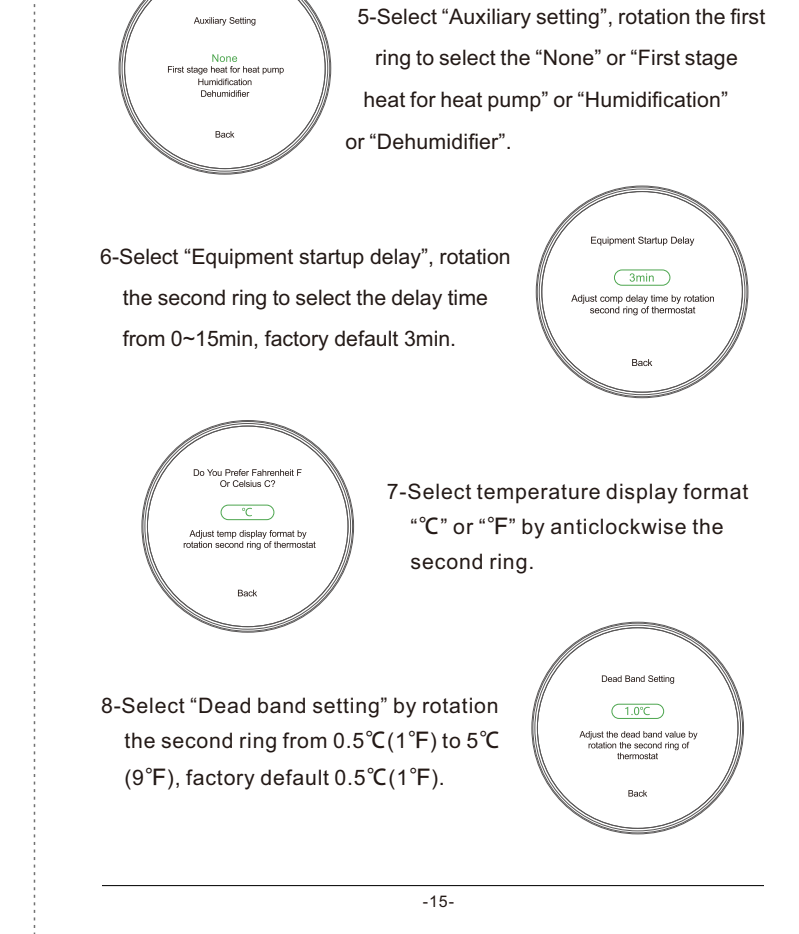

#### 3 "Holiday mode" setting

Set "Holiday start time" (Figure 4), "Holiday stop time" (Figure 5) & "Holiday setting temp." (Figure 6), time setting sequence is month, day, year, hour, minute, and am/pm. In "Holiday setting" interface, select heat/cool "On" or "Off" and temperature setting from 16~30°C, fan runtime (min/hr) from 0~60 (Tip: We recommend 0 min/hr.)

-13-

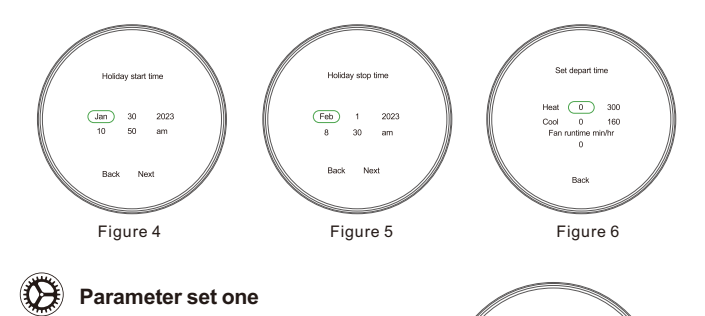

Rotation the first ring to select the parameter and press the panel to confirm the selection. Select "Back" to return to the previous interface.

(Tip: The Parameter Selection & Confirmation method is the same)

1 Temp./hum. offset: Set temperature offset from  $0 \sim 10^{\circ}$ C, the temperature offset would be  $0.5^{\circ}$ C increase or decrease; Set humidity offset from  $0 \sim 100\%$ , the humidity offset would be 1% increase or decrease.

2 Temp. up/down limit: Set the upper setting temperature limit from 16.5~50℃; Set the lower setting temperature limit from 1~30℃.

3 IO state: Display the thermostat input and output state.

4 System set: Input password "987" to enter System Configuration. 5 System information:Display the thermostat software & hardware version.

-14-

6 Password modification: Input old password "987" to reset the password according to user's requirement. If the user forgot the modified password, the user can input the super password "999" to restore the factory default passward "987".

7 Restore factory settings: Input password "987" to restore to factory default value.

Power On/Off set Press the touch panel to select "Power On" or "Power Off".

## **O**\_ Parameter set two

- 1 ECO mode: Set the ECO cool temperature and ECO heat temperature
- 2 Wifi pairing: Select the reset the wifi pair, the thermostat is in pairing status.
- 3 Backlight delay: The thermostat backlight setting from 0~100% brightness
- 4 Time: Time setting sequence is month, day, year, format, hour,am/pm, minute.
- 5 Fault list:Setting the fault parameters.
- 6 Service supports: If you have any questions, please scan the panel QR code to contact the technician.

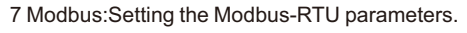

- Fan On/Off Set Press the panel to select "Fan On" or "Fan Off".
- Key Lock/Unlock Set Press the panel to select "Lock" or "Unlock".

ECO On/Off Set ECO Press the panel to select ECO mode "On" or "Off".

## Modbus communication Register

#### Input Register

| Address |        | Access Description |                                                                                                    | Resolution / Unit |     |  |
|---------|--------|--------------------|----------------------------------------------------------------------------------------------------|-------------------|-----|--|
| 0       | 0x0000 | Read-only          | Firmware-Version<br>e.g.0x1A0<br>0=1.0                                                                                       | NC                |     |  |
| 1       | 0x0001 | Read-only          | Value of the room temperature °C<br>0500 -> 050,0°C                                                                          | 0.1               | °C  |  |
| 2       | 0x0002 | Read-only          | Value of the room humidity %<br>0100%                                                                                        | 1                 | RH% |  |
| 3       | 0x0003 | Read-only          | Value of room TVOC<br>060000ppb                                                                                              | 1                 | ppb |  |
| 4       | 0x0004 | Read-only          | Value of room CO <sub>2</sub><br>40060000ppm                                                                                 | 1                 | ppm |  |
| 5       | 0x0005 | Read-only          | Equipment type<br>0x00 = single stage heat pump<br>0x01 = multi-stage heat pump<br>0x02 = cooling only<br>0x03= heating only |                   |     |  |
| 6       | 0x0006 | Read-only          | <b>Y1 status</b><br>0x00 = OFF<br>0x01 = ON                                                                                  |                   |     |  |
| 7       | 0x0007 | Read-only          | <b>Y2 status</b><br>0x00 = OFF<br>0x01 = ON                                                                                  |                   |     |  |
| 8       | 0x0008 | Read-only          | <b>W1 status</b><br>0x00 = OFF<br>0x01 = ON                                                                                  |                   |     |  |

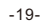

Para.set one

Temp/hum offsel Temp up/down limit IO state System set System information Password modificatio Restore factory setting

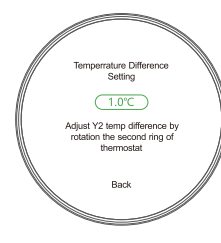

9-Select "Temperature difference setting" by rotation the second ring from 1°C(2°F) to 5°C(9°F), factory default 1°C.

10-Final confirm "Equipment type", display the parameters previously selected by the user, if correct, select "Next" and press the touch panel to proceed to the next step; Finally, select "Finish" to enter Main Interface.

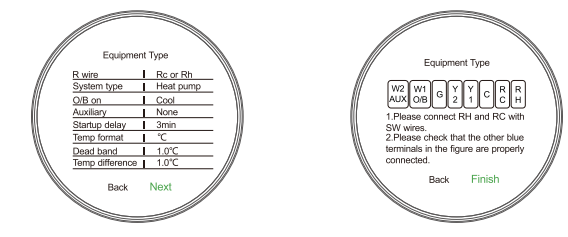

## Main interface function operation:

## Set temperature setting

-16-

In main interface, clockwise rotation the first ring, the setting temperature would be  $0.5^{\circ}$ C increase; Otherwise, anticlockwise rotation the first ring will keep temperature  $0.5^{\circ}$ C decrease.

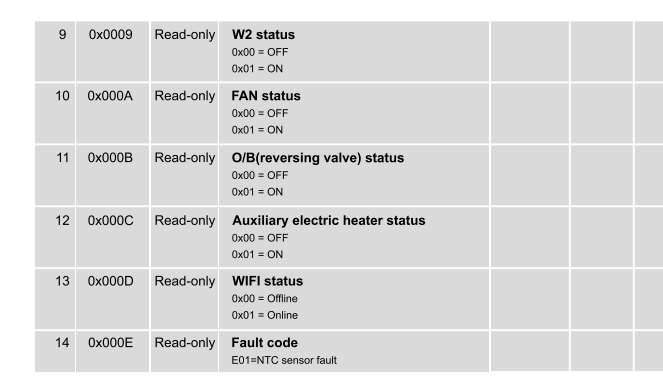

#### Holding Register

(\*298)

10 M

|              | General settings |        |             |                                                                        |       |         |     |  |
|--------------|------------------|--------|-------------|------------------------------------------------------------------------|-------|---------|-----|--|
| Address Acce |                  | Access | Description | Resolution / Unit                                                      |       | Default |     |  |
|              | 256              | 0x0100 | Read-write  | Customer set Device IP address<br>1247                                 | 1.0   |         | 1   |  |
|              | 257              | 0x0101 | Read-write  | LCD Temperature Unit<br>0=°C<br>1=°F                                   | °C/°F |         | 0   |  |
|              | 258              | 0x0102 | Read-write  | Backlight intensity operated<br>0100                                   | 1.0   | %       | 80  |  |
|              | 259              | 0x0103 | Read-write  | Backlight operating delay setting<br>1255 = 1255 seconds ON            | 1.0   |         | 30  |  |
|              | 260              | 0x0104 | Read-write  | Internal Sensor Temperature Offset (°C)<br>-100100 -> -10,010,0°C      | 0.1   | °C      | 0   |  |
|              | 261              | 0x0105 | Read-write  | Internal Sensor Temperature Offset<br>-10,010,0°F                      | 1     | °F      | 0   |  |
|              | 262              | 0x0106 | Read-write  | Humidity offset<br>-2020%                                              | 1     | RH      | 0   |  |
|              | 263              | 0x0107 | Read-write  | Individual passwords setting<br>001-998, default=987,000 = no password |       |         | 987 |  |

#### Profile Mode Selective

Rotate the second ring in clockwise to adjust the profile mode: away→home→away...to recycle.

#### Mode selective

Rotate the second ring in anticlockwise to adjust the mode:  $cooling \rightarrow heating \rightarrow ventilation \rightarrow cooling...to recycle$ 

# Note: In mode switch, each operation will have an prompt on panel, rotate the first ring to select whether switch, press the panel to confirm the selection.

You need to rotate the second ring by a larger amplitude (more than 1/4 turn) to shift the modes

## **Parameter Setting**

#### **Enter into Parameter Setting**

In main interface long

setting interface:

press the panel for more than 2-second, then the user get the parameter

264 0x0108 Read-write Stand-by status

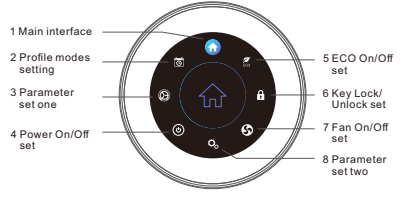

NC 1

Rotation the first ring to select the parameter setting, and press the panel to confirm the selection.

-17-

(Tip: The Parameter Setting method is the same)

|     |        |            | 0x00=power OFF<br>0x01=power ON                                                                                                    |    |     |      |
|-----|--------|------------|----------------------------------------------------------------------------------------------------|----|-----|------|
| 265 | 0x0109 | Read-write | Working mode setting<br>0x00=controller cooling mode only, Comfort Mode<br>0x01=controller heating mode only, Comfort Mode<br>0x02=ventilating | NC |     | 0    |
| 266 | 0x010A | Read-write | scene mode<br>0x00= Comfortable mode<br>0x01= away mode                                                                                        |    |     | 0    |
| 267 | 0x010B | Read-write | Set point range (°C)<br>90380 °C-> 938°C                                                                                                    |    | °C  | 210  |
| 268 | 0x010C | Read-write | Set point range (°F)<br>4899 °F                                                                                                    |    | °F  | 69   |
| 269 | 0x010D | Read-write | Key lock<br>0x00=unlocked<br>0x01=locked                                                                                                    |    |     | 0    |
| 270 | 0x010E | Read-write | Compressor startup delay time<br>015minutes                                                                                                    |    | min | 3    |
| 271 | 0x010F | Read-write | Dead band temperature setting<br>550>0.5-5°C                                                                                                   |    | °C  | 5    |
| 272 | 0x0110 | Read-write | Dead band temperature setting<br>110 °F                                                                                                    |    | °F  | 2    |
| 273 | 0x0111 | Read-write | Y2/W2 hysteresis Celsius temperature<br>setting<br>1050>1-5°C                                                                                  |    | °C  | 1    |
| 274 | 0x0112 | Read-write | Y2/W2 hysteresis Fahrenheit<br>temperature setting<br>210 °F                                                                                   |    | °F  | 2    |
| 275 | 0x0113 | Read-write | Year setting<br>20232099                                                                                                    |    |     | 2023 |
| 276 | 0x0114 | Read-write | Month setting<br>01-12                                                                                                    |    |     | 01   |
| 277 | 0x0115 | Read-write | Day setting<br>01-31                                                                                                    |    |     | 01   |
| 278 | 0x0116 | Read-write | Hour setting<br>00-23                                                                                                    |    |     | 0    |
| 279 | 0x0117 | Read-write | Minute setting<br>00-59                                                                                                    |    |     | 0    |
|     |        |            |                                                                                                    |    |     |      |

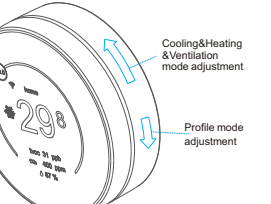

## **Main interface**

Profile modes setting (Tip: In parameter setting interface, enter main interface method is the same→Short press the panel then enter main interface.)

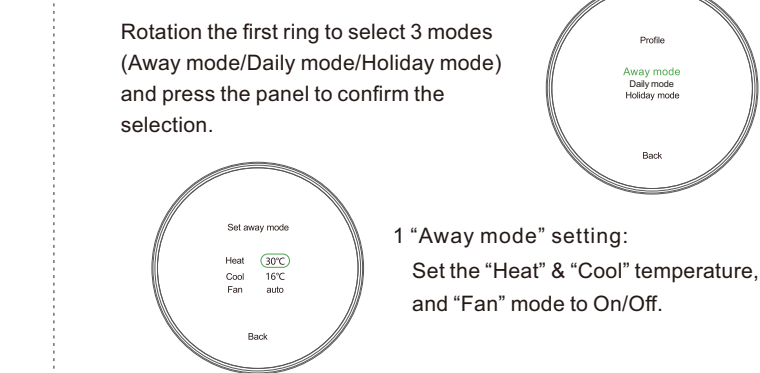

#### 2 "Daily mode" setting:

Set "Temp. time set" from Monday to Sunday(Figure 1), each day can be set 6 periods(Figure 2) according to the user's requirement (Figure 3);

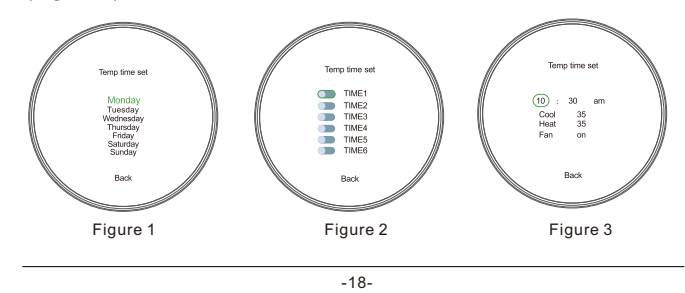

#### Dimension

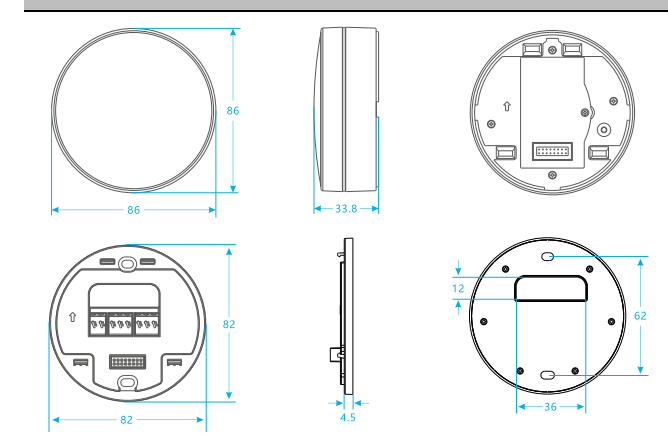

#### FCC Caution

This device complies with part 15 of the FCC Rules. Operation is subject to the following two conditions: (1) This device may not cause harmful interference, and (2) this device must accept any interference received, including interference that may cause undesired operation.

Any changes or modifications not expressly approved by the party responsible for compliance could void the user's authority to operate the equipment.

This equipment has been tested and found to comply with the limits for a Class B digital device, pursuant to part 15 of the FCC Rules. These limits are designed to provide reasonable protection against harmful interference in a residential installation. This equipment generates, uses and can radiate radio frequency energy and, if not installed and used in accordance with the instructions, may cause harmful interference to radio communications. However, there is no guarantee that interference will not occur in a particular installation. If this equipment does cause harmful interference to radio or television reception, which can be determined by turning the equipment off and on, the user is encouraged to try to correct the interference by one or more of the following measures:

#### -Reorient or relocate the receiving antenna. -Increase the separation between the equipment and receiver.

Connect the equipment into an outlet on a circuit different from that to which the receiver is connected
Consult the dealer or an experienced radio/TV technician for help.

#### FCC Radiation Exposure Statement

This equipment complies with FCC radiation exposure limits set forth for an uncontrolled environment. This transmitter must not be co-located or operating in conjunction with any other anterna or transmitter. This equipment should be installed and operated with minimum distance 20cm between the radiatork your body

-22-